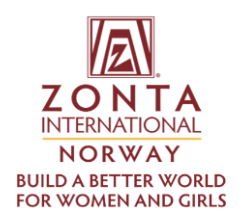

## **BRUKERVEILEDNING «SIGN IN» ZONTA INTERNATIONAL**

- 1. Logg inn: Gå til <u>https://zonta.org/</u> og klikk på **Sign in** øverst på siden.
- Skriv inn e-postadressen din som brukernavn og skriv deretter inn passordet ditt. Klikk på Sign inknappen. (evt. registrer ny bruker)
- 3. **Min Zonta Profil.** Du kan klikke på navnet ditt øverst på siden for å bli omdirigert til **din profil.**

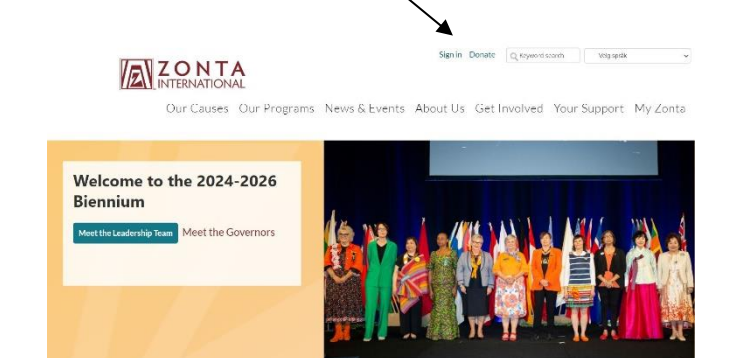